## Installation du Scol Voy@ger version 4.5

## Licence d'utilisation et d'exploitation de ce document :

Copyright (c) 2005, iri

Permission vous est donnée de copier, distribuer et/ou modifier ce document selon les termes de la Licence GNU Free Documentation licence (FDL), Version 1.1 ou ultérieure publiée par la Free Software Foundation;

avec les sections inaltérables suivantes :

Infos générales initiales

avec le texte de première page de couverture suivant :

aucun texte de première page de couverture

avec le texte de dernière page de couverture suivant : aucun texte de dernière page de couverture

Note : Une traduction en français de cette Licence est disponible ici : <u>http://cesarx.free.fr/gfdlf.html</u>. L'original de cette licence est disponible ici : <u>http://www.gnu.org/licenses/fdl.html</u>.

## Infos générales initiales :

- auteur : iri
- email : info@irizone.net
- web : <u>http://www.irizone.net</u> (iriZone 2D)
- licence : FDL
- support : par mail ou via le forum du Scolring : http://www.scolring.org
- date de première mise en ligne publique : juillet 2005
- l'auteur ne saurait être tenu responsable de tout dommage matériel ou immatériel suite au téléchargement ou à l'utilisation de ce document qui est fourni ad hoc.
- Infos Scol voy@ger 4.5 :
- auteur : Association Scol-Technologies
- web : <u>http://www.scol-technologies.org</u>
- licence : BSD-like : <u>http://www.scol-technologies.org/scol/fr/licence.php</u>

## Installation :

Téléchargez le fichier d'installation automatique sur le site : <u>http://www.scol-</u> technologies.org

Mémorisez l'emplacement sur votre disque dur où vous l'enregistrez (par exemple sur votre bureau) :

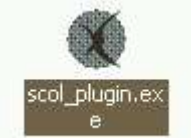

Dans l'emplacement précédent, double-cliquez sur l'icône qui ressemble à celle ci-dessus.

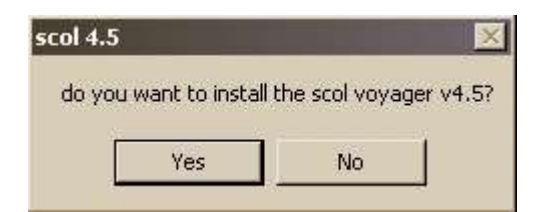

Confirmez votre choix d'installer le Scol Voy@ger en cliquant sur « Yes ».

| please wait          | Setup  |
|----------------------|--------|
|                      | Cancel |
| Unzipping UsmWin exe | About  |

Patientez les quelques instants nécessaires à la décompression des fichiers indispensables à l'installation.

|   | Setup |   |
|---|-------|---|
| 1 |       | 1 |

Cette barre montre l'état d'avancement de l'installation.

|                       | vous etes sur le<br>programme est f<br>que vous le dés | reeware et v<br>irez. | ous pouvez l'uti | iger v 4.5. Le<br>liser aussi longtemp: |
|-----------------------|--------------------------------------------------------|-----------------------|------------------|-----------------------------------------|
| Répertoire d'installa | ation                                                  |                       |                  |                                         |
|                       | D:\Scol                                                |                       | Changer          | de destination                          |
|                       |                                                        |                       |                  | 10                                      |

Personnalisez ici le dossier dans lequel Scol sera installé. Par défaut, il s'agit de « *c:\program files\scol* ». Pour le modifier, cliquez sur « *Changer de destination* ».

| noisissez un répertoi      | re : |    | ×      |
|----------------------------|------|----|--------|
| Choisissez un répertoire : |      |    |        |
|                            |      |    |        |
| ⊕ — — ⊂.<br>⊕ — — — — d:   |      |    |        |
| 🕂 🧰 e:                     |      |    |        |
| 🕀 🥽 f:                     |      |    |        |
|                            |      |    |        |
|                            |      |    |        |
|                            |      |    |        |
|                            |      |    |        |
|                            |      |    |        |
|                            |      |    |        |
|                            |      |    |        |
|                            |      |    |        |
|                            |      |    |        |
|                            |      |    |        |
|                            |      |    |        |
|                            |      |    |        |
| Créer un répertoire        |      | QK | Cancel |

Déroulez l'arborescence jusqu'au dossier de votre choix. Eventuellement, créez-en un grâce au bouton « *Créer un répertoire* ». Une fois choisi, apputez sur « *OK* ».

| Copie du fichier          |
|---------------------------|
| D:\Scol\setup.Italian.txt |
|                           |

La copie des fichiers s'effectue normalement. Patientez quelques secondes ...

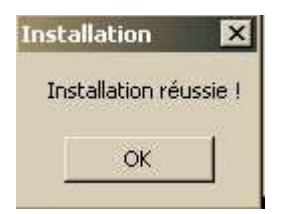

Et voilà, l'installation est terminée ! :-)

Une icône Scol sera affichée sur votre bureau. Vous pourrez aussi y accéder en appuyant sur le bouton « *Démarrer* » puis en allant sur « *Programmes* » (ou « *Tous vos programmes* ») puis sur « *Scol* ».

Le Scol Voy@ger s'ouvrira automatiquement lorsque vous accéderez à un site Scol, en toute transparence.